AUDIO <sup>音楽を聴く</sup> HDD① HDD① HDD①

本機のHDD(ハードディスク)に保存した音楽データを使って、 いろいろな再生ができます。

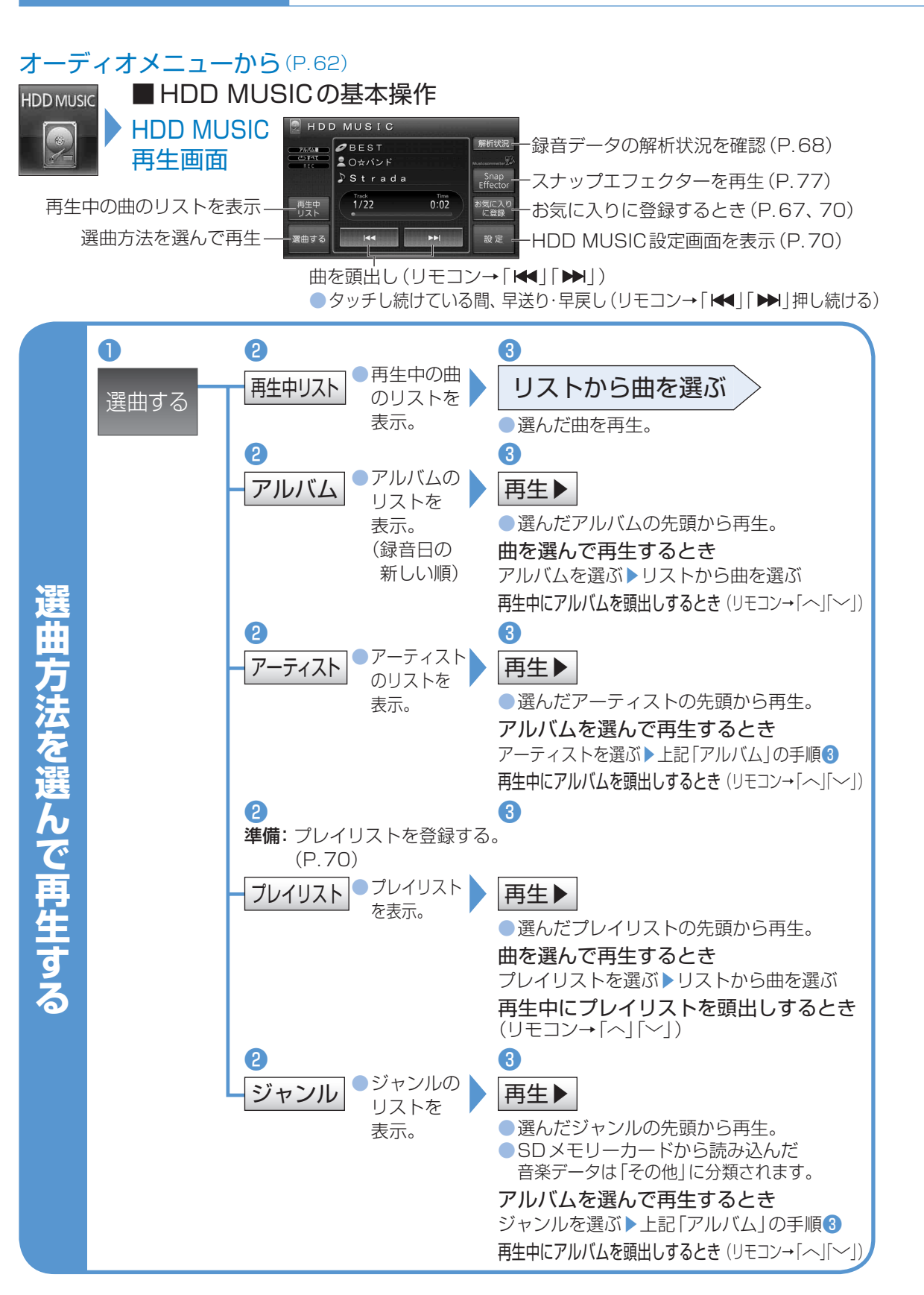

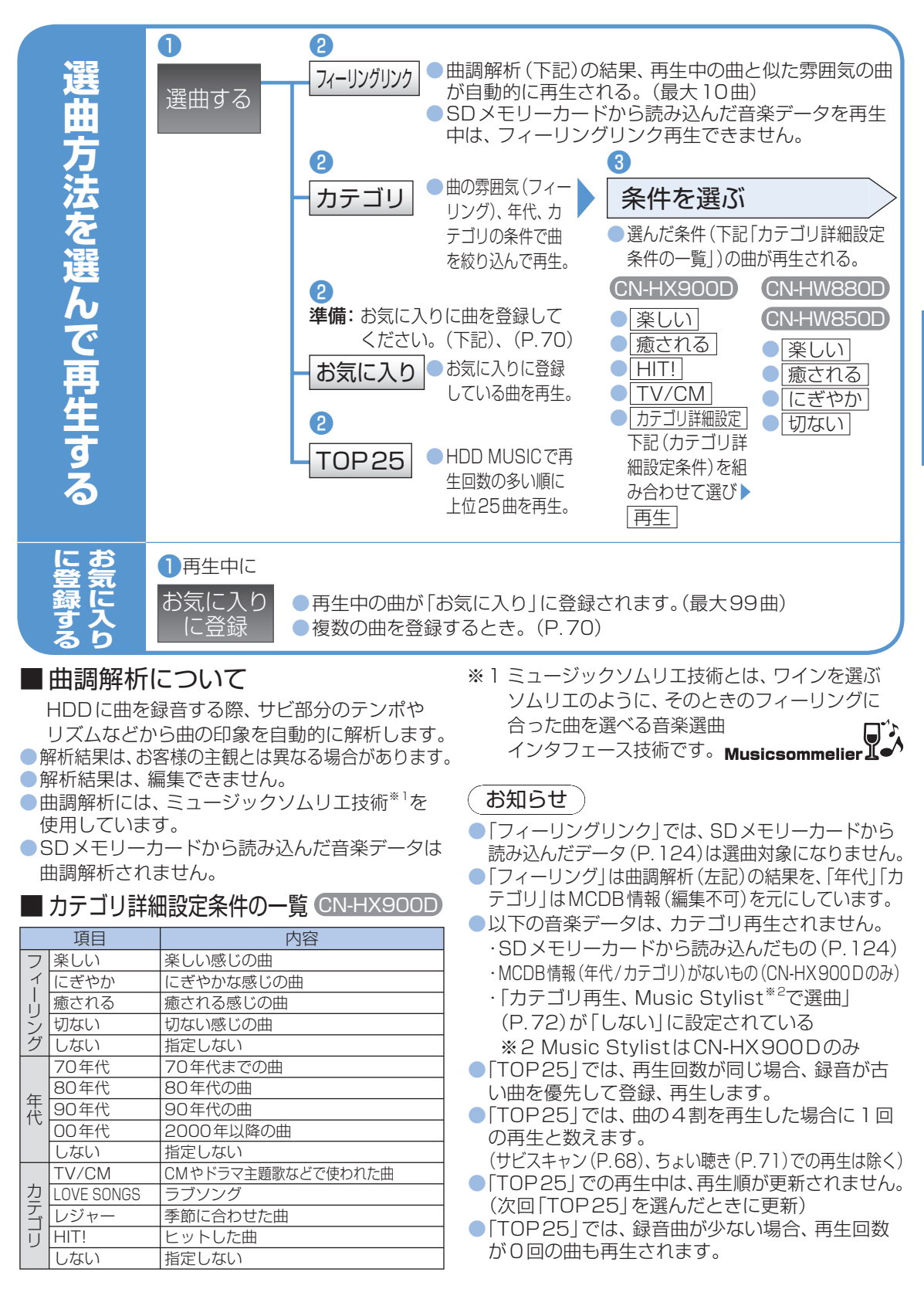